# INSTRUCTIVO Configuración

### Firma correo institucional

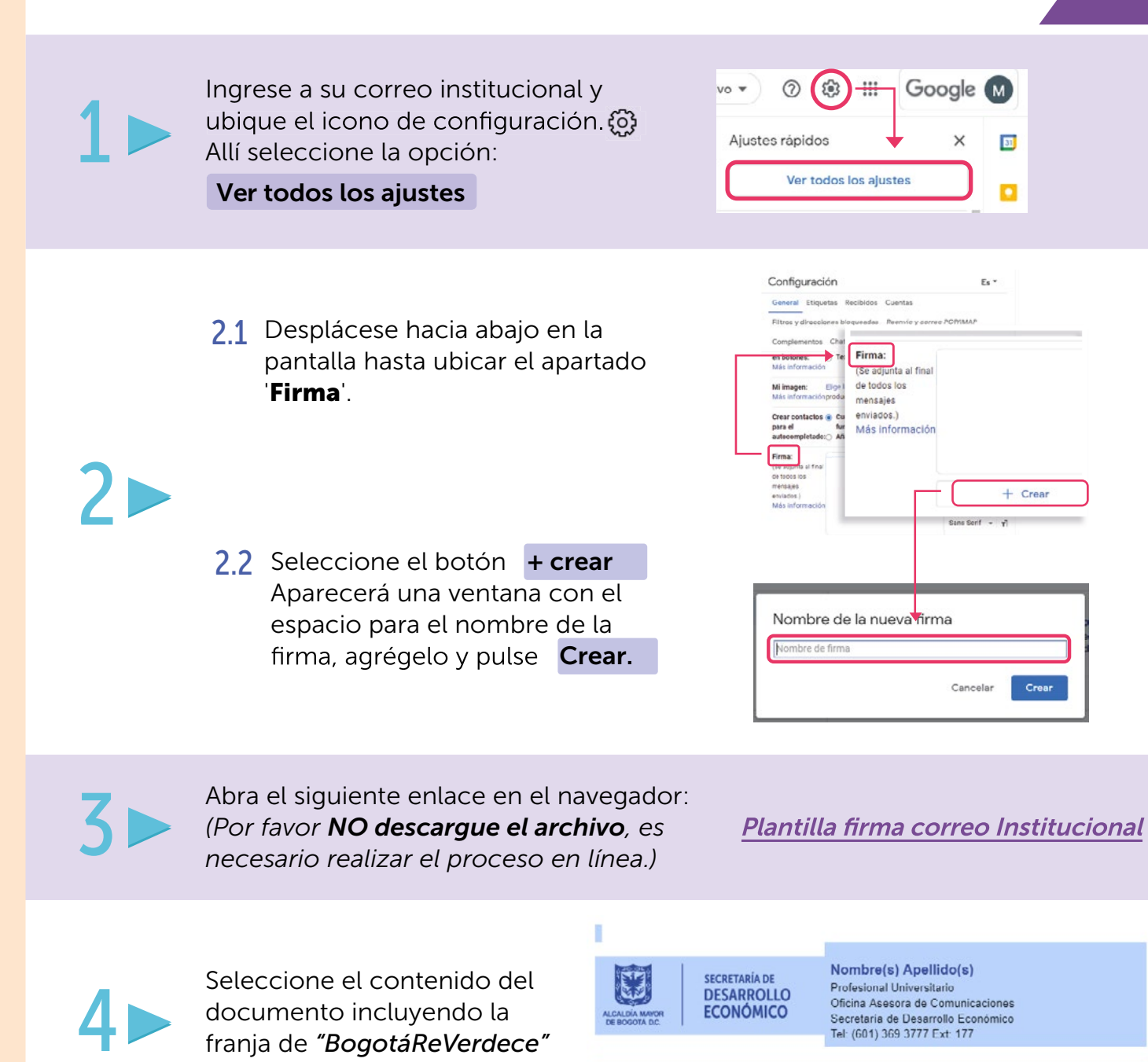

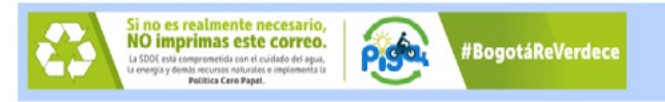

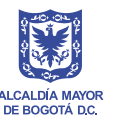

y cópielo.

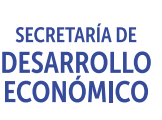

BOG

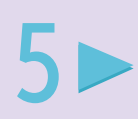

Regrese a la ventana del correo y peque en el espacio para firma la información copiada en el paso 4.

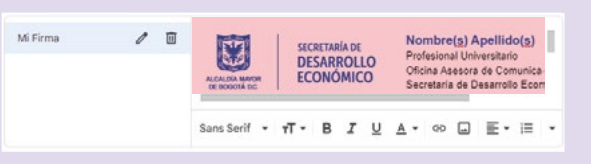

#### Modifique sus datos personales teniendo en cuenta lo siguiente:

Si es funcionario de carrera administrativa, libre nombramiento o provisional

Reemplace los datos como se indica a continuación:

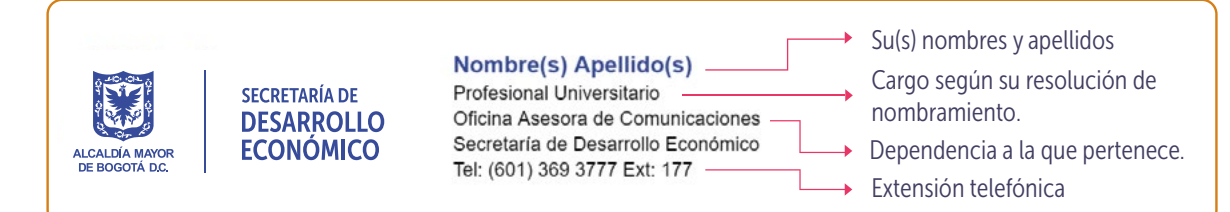

#### Si es contratista

Reemplace los datos como se indica a continuación:

Su(s) nombres y apellidos Nombre(s) Apellido(s) SECRETARÍA DE Digitar la palabra "Contratista" Contratista DESARROLLO Oficina Asesora de Comunicaciones Dependencia a la que pertenece. ECONÓMICO Secretaría de Desarrollo Económico ALCALDÍA MAYOR Tel: (601) 369 3777 Ext: 177 Extensión telefónica

Defina los valores predeterminados de la firma y luego haga clic en el botón Guardar cambios al final de la página.

| PARA CORREOS NUEVOS | PARA RESPUESTAS/F | REEN |
|---------------------|-------------------|------|
| Mi Firma            | Sin firma         |      |
|                     |                   |      |
|                     |                   |      |
|                     |                   |      |
|                     |                   |      |
|                     |                   |      |

## || Va tiene su firma predeterminada ||

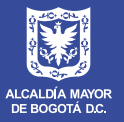

SECRETARÍA DE DESARROLLO ECONÓMICO

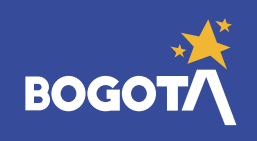